## <u>Vendor Booth Registration Instructions for Homeschool Night with the Frisco RoughRiders and</u> <u>Homeschool Baseball Spring Classic and Expo 24'.</u>

First, please Load the TeamSnap app on your phone and then click the registration link that was provided for the upcoming event. If you do not have a TeamSnap Account, you will be required to set one up using your first and last name and your email contact for this event. You will register yourself as the participant, and then it will automatically populate your first and last name on the next page. Once complete, it will take you to this screen.

| 😩 🗖 🛛 😨 TeamSnap :: Organization 🛛 🗙 😳 TeamSnap Registration | × +                                                                                                    |         | - 0 ×   |
|--------------------------------------------------------------|----------------------------------------------------------------------------------------------------|---------|---------|
| ← C                                                          |                                                                                                    | 🗚 🏠 🗘 ቲ | i 🛈 📽 🏈 |
|                                                              | Texas Alliance of Christian Athletes   TACA Storm™ Baseball                                                                                                    |         | ML 😭    |
|                                                              | Registering: Maria Lawson                                                                                                    |         |         |
|                                                              | Select a registration option<br>Choose the option that participant is registering for. Eligibility criteria may impact the<br>options available.                                                                       |         | •       |
|                                                              | Vendor Registration<br>You are entering the registration form and online<br>payment process for the 2024 Homeschool Night \$0.00<br>with the Frisco RoughRiders and Homeschool<br>Baseball Spring Classic and Expo 24' |         |         |
|                                                              | I don't see the desired option 🔞                                                                                                    |         |         |
|                                                              |                                                                                                    |         |         |
|                                                              |                                                                                                    |         |         |
|                                                              |                                                                                                    |         |         |
|                                                              |                                                                                                    |         | v       |
| ← Back                                                       |                                                                                                    |         | Next →  |

1. Click on the Vendor Registration box and click next.

| Please enter your a | dditional contact | information in the | Participant Info | ormation section | on the next page. |
|---------------------|-------------------|--------------------|------------------|------------------|-------------------|
|---------------------|-------------------|--------------------|------------------|------------------|-------------------|

| 🙎 🍘 🗖 😳 TeamSnap Registration 🛛 🗙 🕂                                                                                                    |                                                             |       |        |     | -  | - 0      | × |
|----------------------------------------------------------------------------------------------------|-------------------------------------------------------------|-------|--------|-----|----|----------|---|
| C 🗈 https://registration.teamsnap.com/form/4255/answerQues                                                                                                    | tions                                                       | Fo A® | ය<br>ආ | £^≡ | œ  | <b>%</b> | ٢ |
|                                                                                                    | Texas Alliance of Christian Athletes   TACA Storm™ Baseball |       |        |     | ML | T        |   |
|                                                                                                    | Registering: Maria Lawson Vendor Registration               |       |        |     |    |          |   |
|                                                                                                    | <ul> <li>Participant Information</li> </ul>                 |       |        |     |    |          | Î |
|                                                                                                    | First Name of Vendor Contact*                               |       |        |     |    |          |   |
|                                                                                                    | Maria                                                       |       |        |     |    |          |   |
|                                                                                                    | Last Name of Vendor Contact*                                |       |        |     |    |          |   |
|                                                                                                    | Lawson                                                      |       |        |     |    |          |   |
|                                                                                                    | Vendor Contact Email*                                       |       |        |     |    |          | , |
|                                                                                                    | e.g. exampleuser@email.com                                  |       |        |     |    |          |   |
|                                                                                                    | Email is required.                                          |       |        |     |    |          |   |
|                                                                                                    | Contact Phone Number*                                       |       |        |     |    |          |   |
|                                                                                                    | 123-333-3333                                                |       |        |     |    |          |   |
|                                                                                                    | Business Street Address*                                    |       |        |     |    |          |   |
|                                                                                                    | Text                                                        |       |        |     |    |          |   |
|                                                                                                    | City                                                        |       |        |     |    |          |   |
|                                                                                                    | Text                                                        |       |        |     |    |          |   |
|                                                                                                    | State / Dravinga*                                           |       |        |     |    |          | * |
| Image: Interview Requestion   Interview Requestion Interview Requestion | Cart →                                                      |       |        |     |    |          |   |

Please select the desired options in the Additional Information section. Proceed and click Add to Cart.

| Co TeamSnap Registration × +                                  |                                                                                                    |   |    |     |                    |     | -       | 0 | × |
|---------------------------------------------------------------|----------------------------------------------------------------------------------------------------|---|----|-----|--------------------|-----|---------|---|---|
| ← C ① https://registration.teamsnap.com/form/4255/answerQuest | ions                                                                                                    | 6 | Aø | ☆ C | Γ Σ <sup>^</sup> ≡ | Ē   |         |   | 0 |
|                                                               | Texas Alliance of Christian Athletes   TACA Storm <sup>™</sup> Baseball                                                                                                    |   |    |     |                    |     | ML      |   |   |
|                                                               | Registering: Maria Lawson Vendor Registration                                                                                                    |   |    |     |                    |     |         |   |   |
|                                                               | <ul> <li>Additional Questions</li> </ul>                                                                                                    |   |    |     |                    |     |         |   | • |
|                                                               | Vendor Company Name                                                                                                    |   |    |     |                    |     |         |   |   |
|                                                               | Text                                                                                                    |   |    |     |                    |     |         |   |   |
|                                                               | 2024 Homeschool Night with the Frisco RoughRiders (4/14/24) and<br>Homeschool Baseball Spring Classic and Expo (4/15/24)                                                                                                    |   |    |     |                    |     |         |   |   |
|                                                               | Select                                                                                                    |   |    |     |                    |     |         |   |   |
|                                                               | Please choose the booth/table size that you will be bringing *                                                                                                    |   |    |     |                    |     |         |   |   |
|                                                               | Select *                                                                                                    |   |    |     |                    |     |         |   |   |
|                                                               | Other Please check this box if you will need wifi access.                                                                                                    |   |    |     |                    |     |         |   |   |
|                                                               | As a part of your vendor booth entry fee, you are eligible to receive<br>up to two free tickets to the Frisco RoughRiders Game on Sunday,<br>April 14th, 2024. Please select one of the following options below.                                                   |   |    |     |                    |     |         |   |   |
|                                                               | Select                                                                                                    |   |    |     |                    |     |         |   |   |
|                                                               | If you selected the option to receive one or two tickets to the Frisco<br>RoughRiders game on 4/14/24, your tickets will be available to pick<br>up at Will Call that evening. Please list the first and last name of the<br>person who will pick up your tickets. |   |    |     |                    |     |         |   |   |
| ← Back                                                        |                                                                                                    |   |    |     |                    | Add | to Cart | → |   |

This is the confirmation page which should reflect the selected location level and fee that was chosen. Click Check Out.

| 😩 🍘 🗖 😳 TeamSnap Registration 🛛 🗙 🕂 |                                                           |                                |           | - 0 ×                   |
|-------------------------------------|-----------------------------------------------------------|--------------------------------|-----------|-------------------------|
| ← C                                 |                                                           |                                | 6 A 🟠 🗘 🗘 | 🗉 🕲 ··· 🌍               |
|                                     | Texas Alliance of Christian A                             | thletes   TACA Storm™ Baseball |           | ML 😭                    |
|                                     | Review Selections                                         |                                |           | A                       |
|                                     | Maria Lawson<br>Vendor Registration<br>Near Park Entrance | \$0.00 2 II<br>\$200.00        |           |                         |
|                                     | Parucipant rotai                                          | Subtotal: \$200.00             |           |                         |
|                                     |                                                           | + Register Another Participant |           |                         |
|                                     |                                                           |                                |           |                         |
|                                     |                                                           |                                |           | *                       |
| ← Back                              |                                                           |                                |           | Check Out $\rightarrow$ |

This screen includes the Schedule and the Rain Out Policy. Please click on the box, read the agreement, enter your initials, and click Sign. You can copy and paste the information into your own document or take a picture of the screen for later reference. A green check will appear in the box once you have read and agreed to the terms. Proceed to payment.

| 😩 🗖   🔂 TeamSnap :: Organization 🛛 🗙   😁 TeamSnap Registration | x 😧 TeamSnap Registration x +                                                                                                    |          | - 0 ×     |
|----------------------------------------------------------------|----------------------------------------------------------------------------------------------------|----------|-----------|
| ← C                                                            |                                                                                                    | A* 🔂 🛈 🗲 | Gen 😵 🚥 🏈 |
|                                                                | Checkout - Agreements                                                                                                    |          | ML ¥      |
|                                                                | Waivers<br>You only need to sign once and it covers all participants you are registering<br>for.<br>2024 Rough Riders Game Night and Homeschool Sign<br>Expo Schedule and Rain out Policy Agreement<br>and |          | ۵.<br>۱   |
| ← Back                                                         |                                                                                                    |          | Payment → |

| C Attps://order.teamsnap.com/order/90956/payment |                                                            |                                       | A <sup>N</sup> 🖒 | ¢ | ₹⁄≡ | œ | <b>%</b> ·· |  |
|--------------------------------------------------|------------------------------------------------------------|---------------------------------------|------------------|---|-----|---|-------------|--|
|                                                  | Checkou                                                    | ıt - Payment                          |                  |   |     |   | ML          |  |
|                                                  | 9m 48s Time Remaining<br>Reserved spots will b<br>expires. | e released when this checkout session |                  |   |     |   |             |  |
|                                                  | Subtotal<br>Processing Fee                                 | \$200.00<br>\$0.00                    |                  |   |     |   |             |  |
|                                                  | Total                                                      | \$200.00                              |                  |   |     |   |             |  |
|                                                  | Card                                                       | <b>Ⅲ</b><br>US bank account           |                  |   |     |   |             |  |
|                                                  | Card number                                                | VISA 🚺 🥁 🛈                            |                  |   |     |   |             |  |
|                                                  | Expiration                                                 | cvc                                   |                  |   |     |   |             |  |
|                                                  | MM / YY                                                    |                                       |                  |   |     |   |             |  |
|                                                  | United States 🗸 🗸                                          | 12345                                 |                  |   |     |   |             |  |
|                                                  | First Name                                                 | Last Name                             |                  |   |     |   |             |  |
|                                                  | JOIII                                                      | Doe                                   |                  |   |     |   |             |  |

This is the payment page. You can pay via CC or Bank Account.

Thank you for participating in our event!